## Graduate School Manual for Applicants

Please note that the paper form for application for transcripts / testimonials is no longer available. Please submit your application through the online application system.

| Version | Payment Method                                                                                                    | Access                                                                            | Remarks                                                                                             | How to Access?<br>(Please see <u>P.2</u> for<br>screenshots)                                              | Expected<br>Completion Date                                      |
|---------|----------------------------------------------------------------------------------------------------|-----------------------------------------------------------------------------------|----------------------------------------------------------------------------------------------------|----------------------------------------------------------------------------------------------------|------------------------------------------------------------------|
| Kiosk   | <ul> <li>Octopus</li> <li>Credit Card<br/>(Visa, MasterCard &amp;<br/>UnionPay)</li> <li>WeChat Pay</li> <li>AliPay</li> <li>at GS counter</li> </ul>                           | GS<br>computer<br>only                                                            | Applicants must<br>present their original<br>identification<br>document at GS<br>counter.           | At GS computers, click<br>the shortcut<br><b>"Transcript</b><br><b>Application (Kiosk)"</b>               | Testimonial:<br>7 working days*<br>Transcript:<br>7 working days |
| Online  | <ul> <li>Online Payment</li> <li>Credit Card<br/>(Visa &amp; MasterCard)</li> <li>UnionPay</li> <li>Wallyt<br/>(WeChat Pay, Alipay,<br/>Alipay HK, FPS,<br/>BOC Pay)</li> </ul> | Any mobile<br>device or<br>computer<br>with internet<br>access via<br>web browser | Applicants will be<br>requested to upload a<br>scanned copy of their<br>identification<br>document. | GS website → Quick<br>Link → On-line<br>Application for<br>Testimonial / Transcript<br>of Academic Record |                                                                  |

Two platforms are available for online application: "Kiosk" version and "Online" version

\*Testimonial for IANG application will take 10 working days

If you wish to choose **online payment**, please use the **online version**. You may access the online version <u>instantly</u> using your mobile device. Non-GS computers (e.g. your notebook and computers at HKBU libraries) can also access the online version of PGTran.

## **Procedure**

- 1. To start, choose the version of PGTran you would like to use.
  - For computers at GS, please use the shortcut "Transcript Application (Kiosk)"

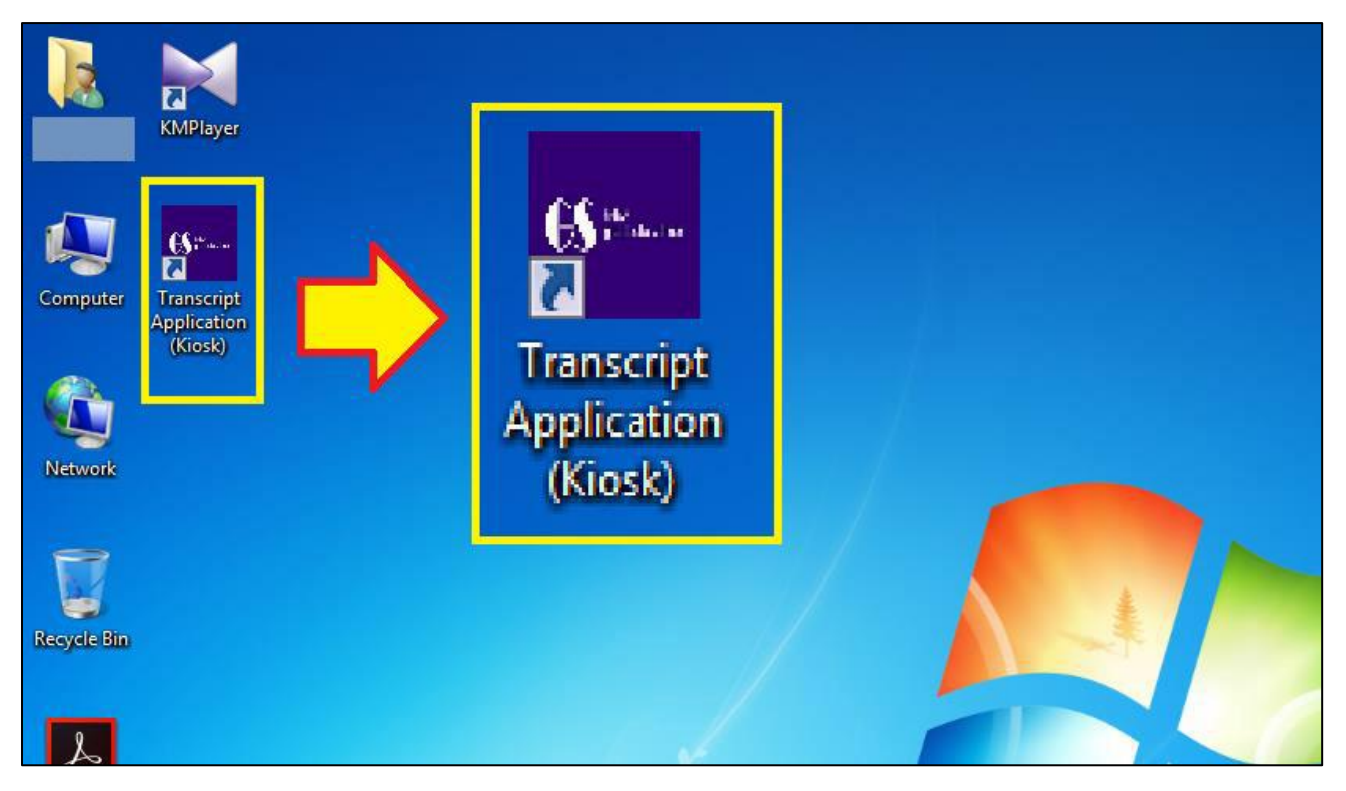

 For devices other than GS computers, please access the online version by visiting the <u>GS website</u> → Quick Link → On-line Application for Testimonial / Transcript of Academic Record

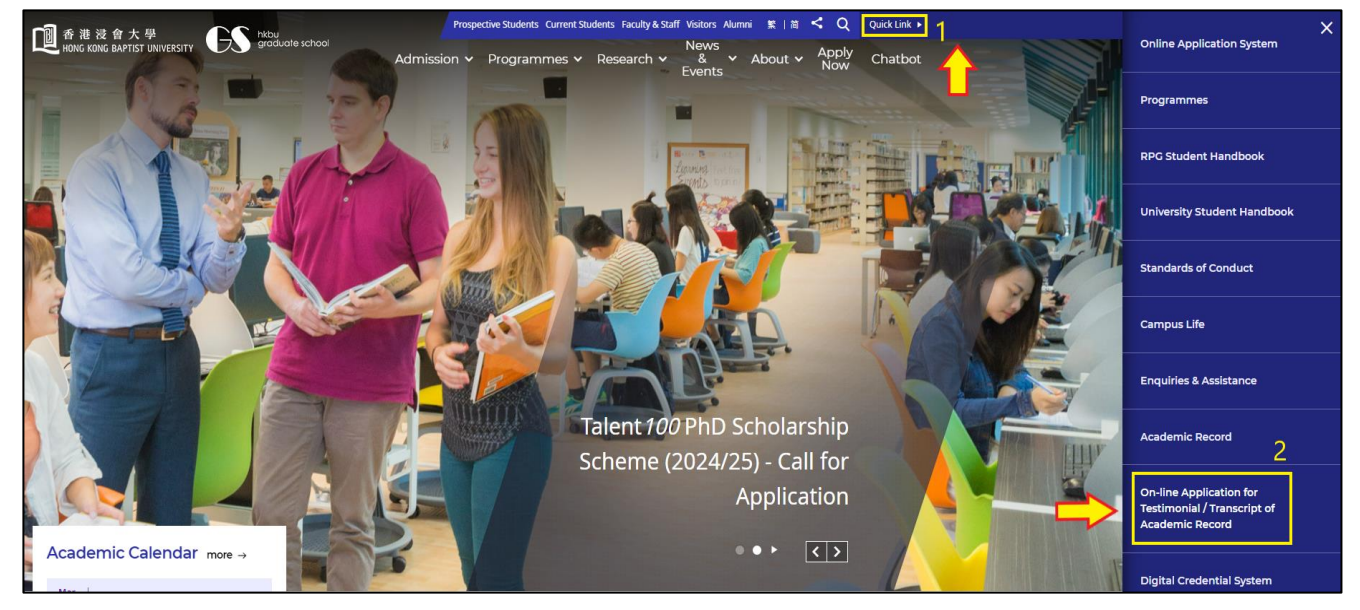

2. Choose the appropriate study level (i.e. Research Postgraduate Level for PhD/MPhil students)

| ● 香港设会大學<br>HONG KING BAFTIST UNIVERSITY | Application for Testimonial / Transcript                                                                                                    |
|------------------------------------------|----------------------------------------------------------------------------------------------------|
| <b>f</b>                                 |                                                                                                    |
|                                          | Application for Testimonial / Transcript of Academic Record<br>(For Research / Taught Postgraduate Studies)<br>* For application for study level other than Postgraduate Level, please apply here |
|                                          | Taught Postgraduate Level     Research Postgraduate Level       Professional Doctorate Degree/Taught Postgraduate     Doctor of Philosophy and Master of Philosophy                               |

3. Choose the appropriate type of application, read the important notes and click "Apply Now".

| important receb on application is                                                                                                    | or resumoniai                                                                                                    |                                                                                                |
|----------------------------------------------------------------------------------------------------|----------------------------------------------------------------------------------------------------|------------------------------------------------------------------------------------------------|
| 1. Testimonials are issued by the Graduate Sch                                                                                                 | ool as proof of student status at the University and can be a                                                       | applied online.                                                                                |
| <ol> <li>To apply for Testimonial for Visa Applicatio<br/>invitation/ proof of acceptance from the p<br/>Experience)" via BUniPort.</li> </ol> | n for Non-local International Research Learning Experi-<br>artner institution) and submit "Application for Study Le | ence, please provide supporting document (e.g<br>ave (Non-local International Research Learnin |
| 3. Your application will only be processed up testimonials to be available in <b>7 working day</b>                                             | on the Graduate School's receipt of your complete app<br>s thereafter.                                              | plication (including payment). Please expect th                                                |
| 4. The testimonial fee is \$50 per copy. NO REFU                                                                                               | JND will be given under any circumstances.                                                                          |                                                                                                |
| 5. Upon request, courier service can be arrange                                                                                                | d with a fee for each delivery.                                                                                     |                                                                                                |
| <ol><li>If you wish to arrange for a representative to<br/>your signature and a copy of your HKID card.</li></ol>                              | collect your testimonial, the representative has to present h                                                       | nis/her HKID card, an <b>authorization letter</b> bearin                                       |
| <ol> <li>Testimonials can be collected from the Smart<br/>collection procedure here before choosing thi</li> </ol>                             | Locker. You can choose the delivery method "Collect at a sidelivery method.                                         | GS Locker". Please make sure you have read th                                                  |
| <ol> <li>Testimonials can be collected from the Smart<br/>collection procedure here before choosing thi</li> </ol>                             | Locker. You can choose the delivery method "Collect at a s delivery method.                                         | GS Locker". Please make sure you have read                                                     |

- 4. Enter application details; items with \* must be filled. Click "Next" for the next step.
  - Please ensure the details entered are accurate. <u>Incorrect or missing information may cause delay</u> in processing your application.
  - If you use HKID as ID type, **do not enter the brackets**. For example, HKID No. A123456(7) should be entered as A1234567.

| Personal Particulars       |                                                                                                    |       |   |
|----------------------------|----------------------------------------------------------------------------------------------------|-------|---|
| Title                      | Miss                                                                                                    |       | ~ |
| * Family Name              | TEST                                                                                                    |       |   |
| * Other Name               | TEST                                                                                                    |       |   |
| Chinese Name               | Enter Chinese Name                                                                                                    |       |   |
| * Date of Birth            | 1995-01-01                                                                                                    | ×     |   |
| * ID Туре                  | HKID Card                                                                                                    |       | ~ |
| * ID Number                | A1234567                                                                                                    | 67    |   |
| * Country / Region         | Hybrid use find as in type, to not enter trackets, not example, if your find is A123-30(1), please enter A123-30<br>Hong Kong | . 107 | ~ |
| * Contact Telephone Number | Enter Contact Telephone Number                                                                                                |       |   |
| * Email Address            | Enter Email Address                                                                                                    |       |   |

- 5. Click "Add" to choose the "Number of Copies" and "Delivery Method".
  - For each collection method and delivery address, add a **separate** record.
  - If you would like to use the Smart Locker to collect your documents, please choose "Collect from GS Locker" as "Delivery Method", and make sure you have read the collection procedure <u>here</u> before choosing the delivery method.
  - For documents to be sent by mail, the following delivery modes are available:
    - i. Local / Air mail (tracking number is <u>unavailable</u>);
    - ii. Registered mail
    - iii. Courier Service (outside Hong Kong only)
  - For the most updated details about the first two delivery modes, please refer to Hong Kong Post's website:
    - i. For local correspondence address: https://www.hongkongpost.hk/en/sending\_mail/local/index.html
    - ii. For non-local correspondence address: https://www.hongkongpost.hk/en/sending\_mail/international/index.html
- 6. For subsequent steps, please check whether you are using Kiosk version or the Online version.

## **Kiosk Version**

Check your application details, and click "Confirm" at the bottom of the page to submit your application. You will receive an acknowledgement. <u>Please show your application code to the staff</u> <u>at GS counter for further processing of your application</u>. You will receive an acknowledgement email after successfully paying your application fee.

|                                                                                              | Application Confirmed                               |
|----------------------------------------------------------------------------------------------|-----------------------------------------------------|
| Thank you for your application. Your application has been confirmed.<br>Application Details: |                                                     |
| Application Code: GS18-000022                                                                | Please show this application code to counter staff. |
| * You can click HERE to submit another application.                                          |                                                     |

## **Online Version**

Г

8. Upload your identification document. If you have other relevant documents, you may also upload them via "**Other File**". After choosing and uploading the appropriate files, click "**Next**" to continue your application.

| Application for Transcript (Official         | Сору)                |                             |                               |
|----------------------------------------------|----------------------|-----------------------------|-------------------------------|
| Personal Particulars and Study<br>Programmes | 2<br>Delivery        | 3<br>File Upload and Remark | 4<br>Comfirmation and Payment |
| File Upload                                  |                      |                             |                               |
| * HKID/Passsport File                        | 瀏覽 未選擇檔案。            |                             | ×                             |
| Other File                                   | 瀏覽 未選擇檔案。            |                             | ×                             |
|                                              | Supported File Type: | May File Size:              |                               |

9. Check the application details, and click "**Pay**" at the bottom of the page to submit your application. You will then be directed to the payment page to choose your payment method.

| ● ● ● ● ● ● ● ● ● ● ● ● ● ● ● ● ● ● ● |                                                                          |                                                       |                                    |                              |                          | Application for Testimonial / Transcript |
|---------------------------------------|--------------------------------------------------------------------------|-------------------------------------------------------|------------------------------------|------------------------------|--------------------------|------------------------------------------|
| *                                     |                                                                          |                                                       |                                    |                              |                          |                                          |
|                                       | Please choose yo<br>An application acknowled<br>contact Graduate School. | pur payment method<br>gement email would be sent to y | ou after successful payment. If yo | u do not receive such acknow | vledgement email, please |                                          |
|                                       | Applicant Name:                                                          | Miss                                                  |                                    |                              |                          |                                          |
|                                       | Application Code:                                                        |                                                       |                                    |                              |                          |                                          |
|                                       | Total Amount:                                                            | HKD 50.00                                             |                                    |                              |                          |                                          |
|                                       |                                                                          | Pay by VISA / MasterCard                              | Pay by UnionPay Online Payment     | Pay by Wallyt                |                          |                                          |
|                                       |                                                                          | The UnionPay Or                                       | line Payment only supports cards   | issued in China.             |                          |                                          |

 Upon successful payment, an acknowledgement message will be shown on the webpage, and an acknowledgement email will also be sent to you.

| hank you for your payment. Your appl | lication has been confirmed. An application acknowledgement email has been sent to |
|--------------------------------------|------------------------------------------------------------------------------------|
| Payment Transaction Details:         |                                                                                    |
| Applicant Name:                      |                                                                                    |
| Application Code:                    | GS18-000023                                                                        |
| Amount:                              | HKD 420.00                                                                         |
| Transaction Number:                  | GS00TRAN1800000031                                                                 |
| Transaction Date Time:               | 2018-                                                                              |